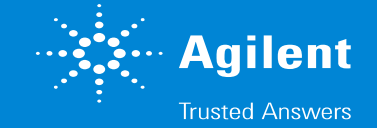

### LCMSシステム Instrument Configuration 再設定手順(Mass Hunter使用の場合)

※**2DLCシステム**や**CEMSシステム**の場合などは、 コンフィグレーション手順が異なる場合があります。 お客様のシステムに合わせたマニュアルをお持ちの場合は、 そちらの内容に従ってください。

# LCMSシステム Instrument Configuration 再設定手順 1.Mass Hunter Data Acquisition ソフトを終了します。

#### ソフトの終了時に、 レイアウトやメソッドの保存について確認メッセージが表示される場合は、 必要があれば保存します。 装置をスタンバイにするかどうかについては、**YesとNoのどちらでもかまいません**。

| Agilent MassHunter Workstation Data<br>File View Sample Worklist N | a Acquisition<br>Aethod Walkup Tools Help |                         |              |           |                          | _               |            |                             |                                                |   |
|--------------------------------------------------------------------|-------------------------------------------|-------------------------|--------------|-----------|--------------------------|-----------------|------------|-----------------------------|------------------------------------------------|---|
| Context: Acquisition - Lay                                         | yout: Default(sys).lyt 🔹 🚼 🔹 👬            |                         | Method:      | ← Workl   | ist:                     |                 |            | li a                        |                                                |   |
| ; Instrument Status                                                |                                           |                         |              |           |                          |                 | ×          | ; Actuals                   |                                                |   |
| NA Ist I                                                           |                                           | D: D                    |              |           | 0.705                    |                 |            | Parameter                   | Value                                          |   |
| Nultisampler                                                       | Iso. Pump                                 | Binary Pump             | Column Comp. |           | Q-IUF                    |                 |            | Q-TOF: TOF Vac              | 2.37E-07 Torr                                  |   |
| Idle                                                               | Standby                                   | Not Ready               | Ν            | lot Ready | Not Ready                |                 |            | Q-TOF: Rough Vac            | 1.55E+00 Torr                                  |   |
| EME (2)                                                            | FME (√)                                   | EME                     |              | FMF⊘      |                          |                 |            | Q-TOF: Quad Vac             | 3.26E-05 Torr                                  |   |
|                                                                    |                                           |                         | 0            |           |                          |                 |            | Q-TOF: Not Ready Text Long  | One or more temps/flow/pressure are not ready. |   |
| π                                                                  | A                                         | A A                     | 1            | - 71      | 🔁 🂙 Dual AJS ESI         |                 |            | Q-TOF: Ref. Mass lons Found | All_lons_Found                                 |   |
| ]∐[ 2.00 μL                                                        |                                           |                         | 22.94°C      | 23.56°C   |                          |                 |            | Q-TOF: Capillary            | 0.056 µA                                       |   |
|                                                                    | 0.000 mL/min                              | 95.00 5.00 0.000 mL/min |              | 20100 0   | Standard (3200)          |                 |            | Q-IUF: Chamber              | 4.08 μA                                        |   |
| ┦ 😒                                                                |                                           |                         |              |           | 🐨 🗐 2 GHz, Ext Dyn Range |                 |            | Q-TOF: Gas Temp             | 300 °C                                         |   |
|                                                                    | 0.11 bar                                  | 0.29 bar                |              | 0         |                          |                 |            | Q-IOF: LC Stream Valve      | Waste                                          |   |
| 0 °C [5 °C]                                                        |                                           |                         |              | -         |                          |                 |            | Q-10F: OCI 1 RF Vpp:1       | 0 V                                            |   |
| 2                                                                  |                                           |                         |              |           |                          |                 |            |                             |                                                |   |
| 0.00 / 0.00                                                        |                                           |                         |              |           |                          |                 | 0 0 0 orr  | Q-TOP: OCT TRF Vpp:3        | UV                                             |   |
| 0.00/0.00                                                          |                                           |                         |              |           | Instrument               | t Not Ready 🔛 🔅 | U On 😑 Off | <                           |                                                | • |

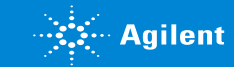

# LCMSシステム Instrument Configuration 再設定手順

Remove

MassHunt

er

Processes

#### 2.Remove MassHunter Processを実行します

デスクトップのフォルダから、

#### **Agilent MassHunter Workstation**

> Acq Toolsフォルダを開いていただくと 雷のマークのアイコンが見つかると思います。

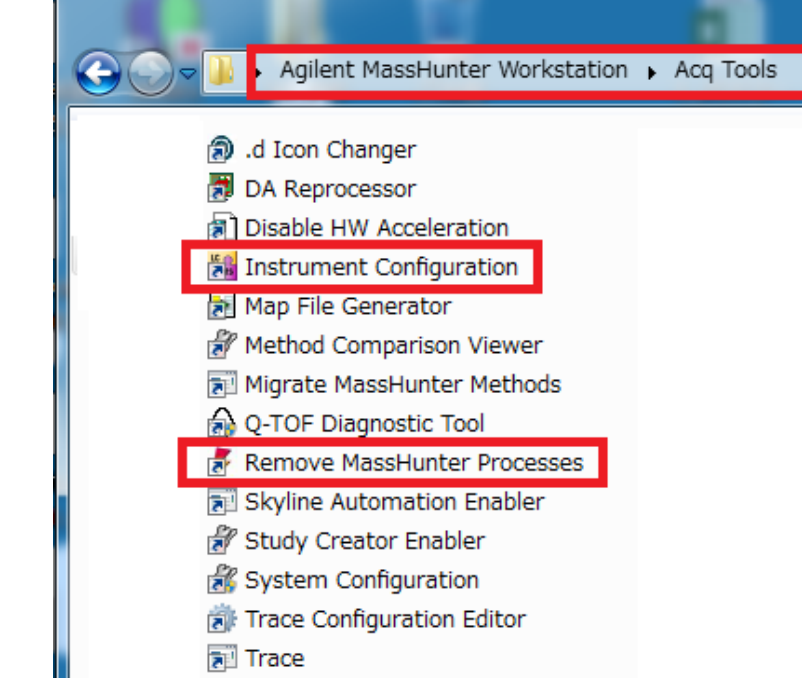

lassHunter Acquisition Software

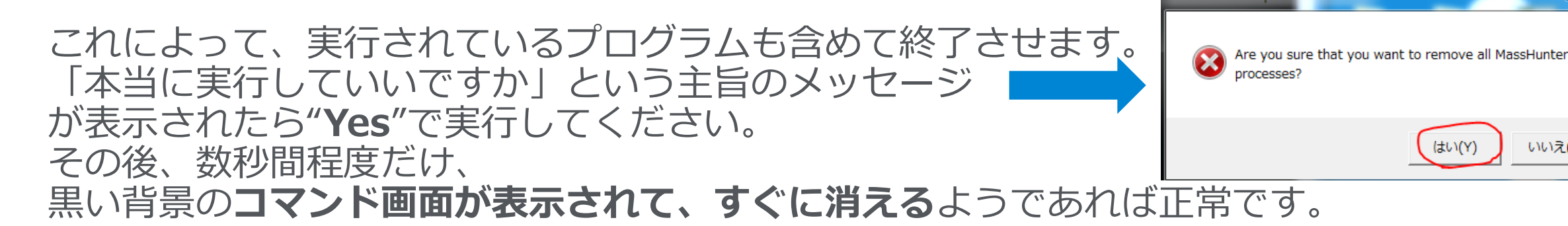

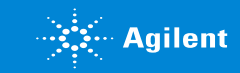

いいえ(N)

## LCMSシステム Instrument Configuration 再設定手順 3.Instrument Configurationを再設定します

Remove MassHunterと同じAcq toolsのフォルダ内、またはデスクトップにある、 Insturment Configurationを開きます。

Mass SpectrometerとAgilent LCの **必要な部分にチェックなどが入っていることを確認**して (抜けているようであればチェックしなおして) "OK"を押します。

※ Mass Spectrometer部分については、 QQQの場合は6400、 TOFの場合は6200、 QTOFの場合は6500を選択します。

数秒間待っていると、

**"Configuration Successfully"** とメッセージが表示されます。 **OK**を押して設定を完了します。

| nstrument name:         | Instrument 1                     |                                 |
|-------------------------|----------------------------------|---------------------------------|
| Mass Spectrometer       |                                  |                                 |
| Agilent 6400 Series T   | riple Quadrupole                 | 192.168.254.12                  |
| 🔿 Agilent 6500 Series ( | Quadrupole Time of Flight        |                                 |
| 🔿 Agilent 6200 Series T | ime of Flight                    |                                 |
| <b>~</b>                |                                  |                                 |
| gilent LC System Ac     | 192.168.254.11                   | Device Config                   |
| gilent LC System Ac     | cess 192.168.254.11              | Device Config                   |
| Agilent LC System Ac    | cess 192.168.254.11<br>Converter | Device Config<br>192.168.254.13 |

LC OMS

Instrumen

t Configurat

ion

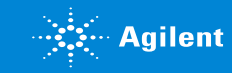

# LCMSシステム Instrument Configuration 再設定手順 4.Mass Hunter 再起動

普段の分析をするときと同様に、 MassHunter Data Acquisitionを起動します。 ※普段の起動よりもやや長めに時間がかかることがあります。

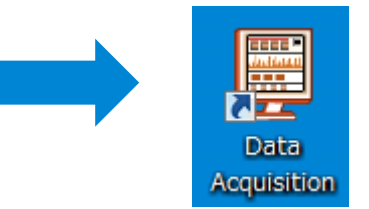

起動完了時に、普段使用されているLCの各モジュールとMSが表示されることと、 システムをONにすると正常に動作開始すること (ポンプが送液をはじめたりカラムの温度調整が始まる)が確認できればOKです。

以降は従来どおりにお使いください。

※2DLCシステムやCEMSシステムの場合などは、 コンフィグレーション手順が異なる場合があります。 お客様のシステムに合わせたマニュアルをお持ちの場合は、 そちらの内容に従ってください。

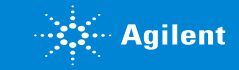